DragonFly MAX is an electronic health record designed to save you time & ensure the athlete is healthy and ready to participate in athletic competition. We focus on the details so you can focus on what matters...safe and healthy athletes.

Follow the easy steps below to get started using DragonFly MAX.

1. Visit www.dragonflymax.com, click Log In/ Sign Up

2. On the sign-up page, click "Sign Up for Free".

3. Follow the prompts to create your **Parent Account w**ith your email address or phone number,

4. Enter your child's School Code when prompted and confirm this is the correct school.

School Name: Belleville Mennonite School School Code: D26CR7

5. Click "Add A Child" in the D<u>rag</u>onFly MAX web site, then follow the prompts to create and complete his/her participation forms, including uploading any necessary documents.

6. After completing your child's forms, you can review his/her profile OR add another child's profile.

Now that you're done, download DragonFly MAX from the App Store or Google Play and sign in.